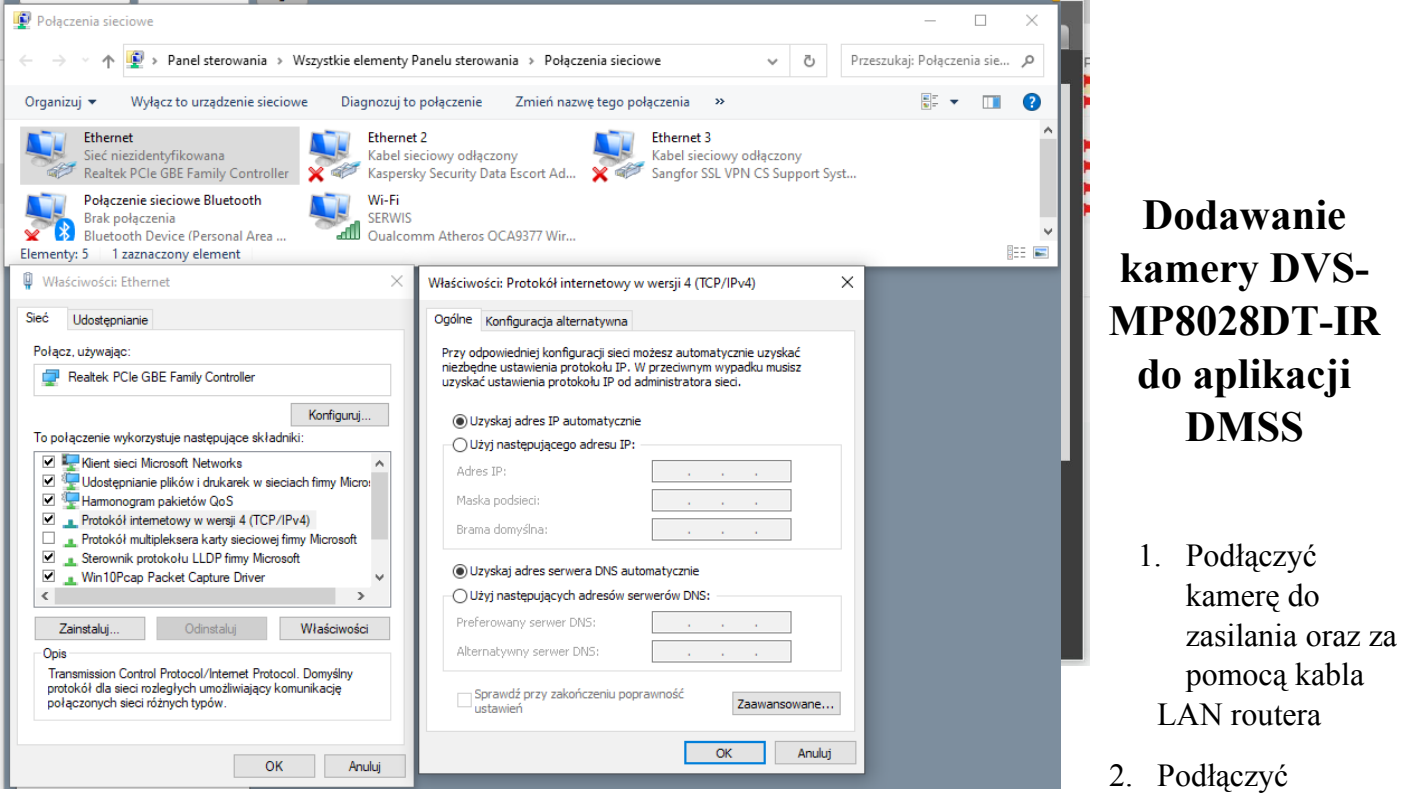

komputer/laptop do tego samego routera

- 3. Początkowy adres IP kamery to: 192.168.1.108
- 4. Zmienić adres IP komputera na adres z podsieci 192.168.1.1 np.: 192.168.1.100

(jeżeli nie znamy adresacji podsieci wpisujemy w wierszu poleceń CMD: ipconfig) Informacja dotycząca domyślnej podsieci będzie potrzebna w punkcie 8

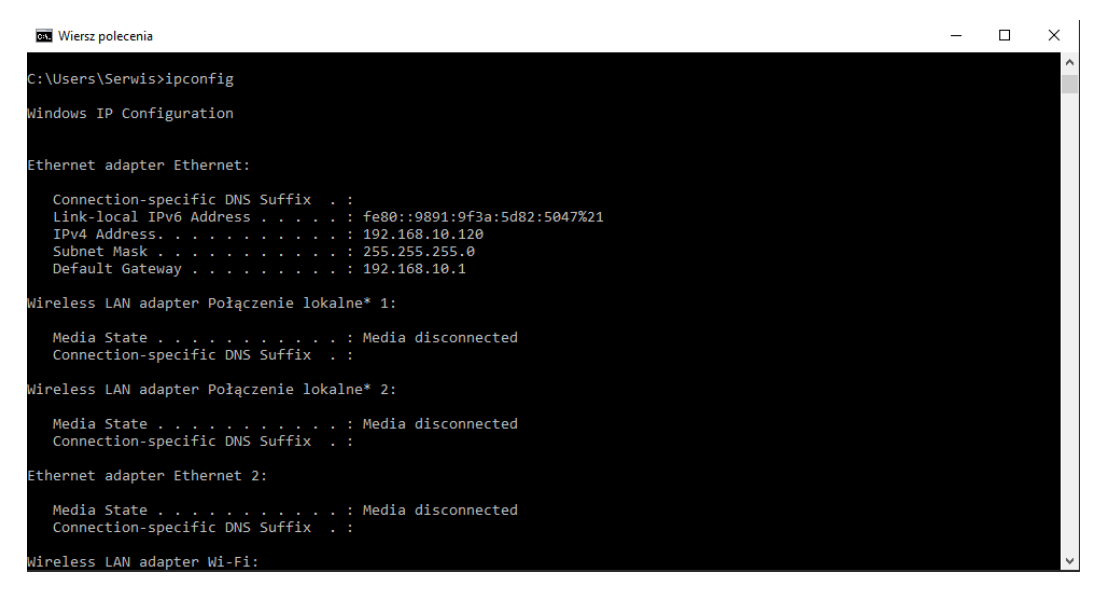

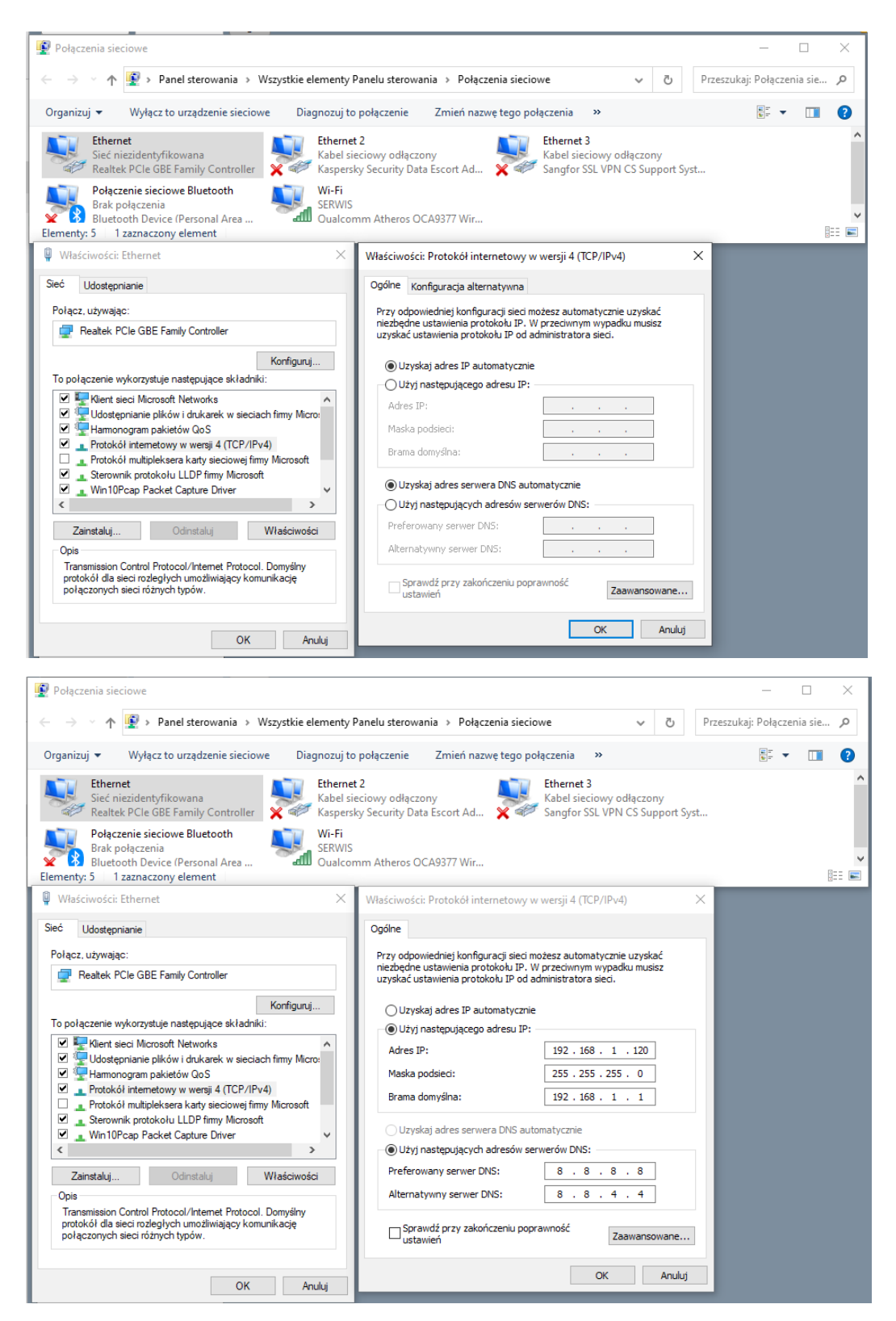

- 5. Przy pomocy przeglądarki Internet Explorer należy połączyć się z kamerą na adres: **192.168.1.108**
- 6. Należy wybrać region, strefę czasową, utworzyć hasło i włączyć P2P

| Country/Region Setting               |               |      |  |
|--------------------------------------|---------------|------|--|
| Region<br>Language<br>Video Standard | English PAL N |      |  |
|                                      |               | iext |  |

| Ustawienia strefy czasowej                                              |                                                                                                    |  |
|-------------------------------------------------------------------------|----------------------------------------------------------------------------------------------------|--|
| Format daty<br>Strefa czasowa<br>Bieżący czas<br>Zostanie zmodyfikowane | Rok-Miesiąc-Dzień       [UTC-01 00) Amsterdam, Berlin, Bern, Rome, St.       2021-06-09       14 : 39 : 34       pako 2021-06-09 13:39:34 |  |
|                                                                         | Dalej                                                                                                    |  |
|                                                                         |                                                                                                    |  |

| Inicjalizacja urządz.<br>Nazwa użytkow.   | admin                                                                                                    |  |
|-------------------------------------------|----------------------------------------------------------------------------------------------------|--|
| Hasio<br>Potwierdź hasio<br>I Adres Email | Minimulta długość baste to 8 znaków       Stabe     Strednit     Sine       Użyj hasta o długości od 8 do 32 znaków, może to być kombinacja tter, cyfr i symboli z co najmniej dwoma ich rodzajami (nie używaj specjalnych symboli, takich jak **; & )     A by zreset. hasto, wprowadź je poprawnie lub zaklual, na czas. |  |
|                                           | Dalej                                                                                                    |  |

| P2P<br>∑ P2P<br>Aby pomio Cl w zdalnym zarządzaniu urządzeniem, zostanie wiączone P2P. Po wiączeniu P2P I połączeniu z Internetem, musimy<br>zebrać dane dot. adresu IP, adresu MAC, nazvy urządzenia, SN urządzenia ikd Wszystkie zebrane informacje są wykorzystywane tylko<br>w celu zdalnego dostępu. Jeśli nie zgadzasz się na wiączenie P2P, odznacz pole. |  |
|----------------------------------------------------------------------------------------------------|--|
| Dalej                                                                                                    |  |
|                                                                                                    |  |

7. Należy przejść do zakładki: konfiguracja - > sieć - > TCP/IP

| 200                 |                     |                            | Na ż   | ywo | Odtwarzanie | Konfig. | Alarm | Wyloguj się |
|---------------------|---------------------|----------------------------|--------|-----|-------------|---------|-------|-------------|
| Kamera              | TCP/IP              |                            |        |     |             |         |       |             |
| Sieć                |                     |                            |        |     |             |         |       |             |
| > тсрлр             | Nazwa hosta         | IPC                        |        |     |             |         |       |             |
| > Port              | Karta sieciowa      | Linia(Domyśl)              |        |     |             |         |       |             |
| > PPPoE             | Trvb                | Statyczny O DHCP           |        |     |             |         |       |             |
| > DDNS              | Adres MAC           | 6c 1c 71 03 59             | 69     |     |             |         |       |             |
| > SMTP(e-mail)      | Wareia ID           |                            |        |     |             |         |       |             |
| > UPnP              | Adree ID            | 102 169 1 109              |        |     |             |         |       |             |
| > Bonjour           | Aules in            | 192 . 106 . T . 106        |        |     |             |         |       |             |
| > Multicast         | Maska podsieci      | 200.200.200.0              |        |     |             |         |       |             |
| > Auto rejestracja  | Brama domysina      | 192.108.1.1                |        |     |             |         |       |             |
| > 802.1x            | Preferowany DNS     | 8.8.8.8                    |        |     |             |         |       |             |
| > QoS               | Alternatywny DNS    | 8.8.4.4                    |        |     |             |         |       |             |
| > Platforma dostępu | Vłącz ARP/Ping, aby | v ustawić usługę adresu IP |        |     |             |         |       |             |
| Zdarzenie           |                     | Domyśl Odśwież             | Zapisz |     |             |         |       |             |
| Sustem              |                     | ·,                         |        |     |             |         |       |             |
| Informacia          |                     |                            |        |     |             |         |       |             |
| - informacje        |                     |                            |        |     |             |         |       |             |
|                     |                     |                            |        |     |             |         |       |             |
|                     |                     |                            |        |     |             |         |       |             |
|                     |                     |                            |        |     |             |         |       |             |
|                     |                     |                            |        |     |             |         |       |             |
|                     |                     |                            |        |     |             |         |       |             |
|                     |                     |                            |        |     |             |         |       |             |
|                     |                     |                            |        |     |             |         |       |             |
|                     |                     |                            |        |     |             |         |       |             |

 Należy zmienić adres IP kamery na adres z podsieci generowanej przez router, np.: 192.168.10.65 (to przykładowy adres, każdy router pracuje na innej podsieci) lub wybrać opcję DHCP

| 25                  |                      |                             |         |             |         |       |             |
|---------------------|----------------------|-----------------------------|---------|-------------|---------|-------|-------------|
|                     |                      |                             | Na żywo | Odtwarzanie | Konfig. | Alarm | Wyloguj się |
| ▶ Kamera            | TCP/IP               |                             |         |             |         |       |             |
| ⊤ Sieć              |                      |                             |         |             |         |       |             |
| > TCP/IP            | Nazwa hosta          | IPC                         |         |             |         |       |             |
| > Port              | Karta sieciowa       | Linia(Domyśl)               |         |             |         |       |             |
| > PPPoE             | Tryb                 | Statyczny  DHCP             |         |             |         |       |             |
| > DDNS              | Adres MAC            | 6c . 1c . 71 . 03 . 58 . ce |         |             |         |       |             |
| > SMTP(e-mail)      | Wersia IP            | IPv4                        |         |             |         |       |             |
| > UPnP              | Adres IP             | 192. 168. 10. 65            |         |             |         |       |             |
| > Bonjour           | Maska podsieci       | 255. 255. 255. 0            |         |             |         |       |             |
| > Municast          | Brama domyślna       | 192 168 10 1                |         |             |         |       |             |
| > Auto rejestracja  | Preferowany DNS      | 8 8 8 8                     |         |             |         |       |             |
| > 005               | Alternatywny DNS     | 8 8 4 4                     |         |             |         |       |             |
| > Platforma dostepu | Włacz ARP/Ping aby   | ustawić usłune adresu IP    |         |             |         |       |             |
| Zdarzenie           | ( miles in mile, ab) |                             |         |             |         |       |             |
| Pamięć              |                      | Domyśl Odśwież              | Zapisz  |             |         |       |             |
| ▶ System            |                      |                             |         |             |         |       |             |
| Informacje          |                      |                             |         |             |         |       |             |
|                     |                      |                             |         |             |         |       |             |
|                     |                      |                             |         |             |         |       |             |
|                     |                      |                             |         |             |         |       |             |
|                     |                      |                             |         |             |         |       |             |
|                     |                      |                             |         |             |         |       |             |
|                     |                      |                             |         |             |         |       |             |
|                     |                      |                             |         |             |         |       |             |
|                     |                      |                             |         |             |         |       |             |

- 9. Wprowadzone zmiany należy zapisać
- 10. Na telefon należy pobrać aplikację DMSS i założyć konto
- 11. Po zalogowaniu do aplikacji w prawym górnym rogu wybieramy opcję: dodaj > skan S/N
- 12. Należy przy pomocy aplikacji zeskanować kod QR wyświetlony przez przeglądarkę w zakładce: **platforma dostępu** lub kod QR znajdujący się na obudowie kamery

| Lys .               |                            |                                         |                       |                     | Na żywo | Odtwarzanie | Konfig. | Alarm | Wyloguj się |
|---------------------|----------------------------|-----------------------------------------|-----------------------|---------------------|---------|-------------|---------|-------|-------------|
| ▶ Kamera            | P2P                        | ONVIF                                   | RTMP                  |                     |         |             |         |       |             |
| V Sieć              |                            |                                         |                       |                     |         |             |         |       |             |
| > TCP/IP            | Vłącz                      |                                         |                       |                     |         |             |         |       |             |
| > Port              | Po włączeni                | u tej funkcji i ustanowieniu            | połączenia z Internet | em będziemy zbierać |         |             |         |       |             |
| > PPPoE             | informacje d               | otyczące urządzenia, takie              | jak adres IP, adres N | /IAC, nazwa i numer |         |             |         |       |             |
| > DDNS              | seryjny. Zeb               | rane informacje są używan               | e tylko do celów zwia | zanych ze zdalnym   |         |             |         |       |             |
| > SMTP(e-mail)      | dostępem do<br>wyczyść pol | o urządzenia. Jeżeli nie wy<br>e wyboru | razasz zgody na włąc  | zenie tej tunkcji,  |         |             |         |       |             |
| > UPnP              | ,,                         |                                         |                       |                     |         |             |         |       |             |
| > Bonjour           | Stan                       | Online                                  |                       |                     |         |             |         |       |             |
| > Multicast         | S/N                        | 7C0F588PAGB2                            | 9E4                   |                     |         |             |         |       |             |
| > Auto rejestracja  | Kod QR                     |                                         |                       |                     |         |             |         |       |             |
| > 802.1x            |                            | 2012                                    |                       |                     |         |             |         |       |             |
| > QoS               |                            |                                         |                       |                     |         |             |         |       |             |
| > Platforma dostępu |                            |                                         |                       |                     |         |             |         |       |             |
| > Zdarzenie         |                            | Domyśl                                  | Odśwież               | Zapisz              |         |             |         |       |             |
| Pamięć              |                            |                                         |                       |                     |         |             |         |       |             |
| ▶ System            |                            |                                         |                       |                     |         |             |         |       |             |
| Informacje          |                            |                                         |                       |                     |         |             |         |       |             |
|                     |                            |                                         |                       |                     |         |             |         |       |             |
|                     |                            |                                         |                       |                     |         |             |         |       |             |
|                     |                            |                                         |                       |                     |         |             |         |       |             |
|                     |                            |                                         |                       |                     |         |             |         |       |             |
|                     |                            |                                         |                       |                     |         |             |         |       |             |
|                     |                            |                                         |                       |                     |         |             |         |       |             |

13. Należy wybrać: kamera przewodowa

- 14. Należy wpisać nazwę urządzenia oraz hasło do kamery
- 15. Na komputerze należy ustawić domyślny adres IP

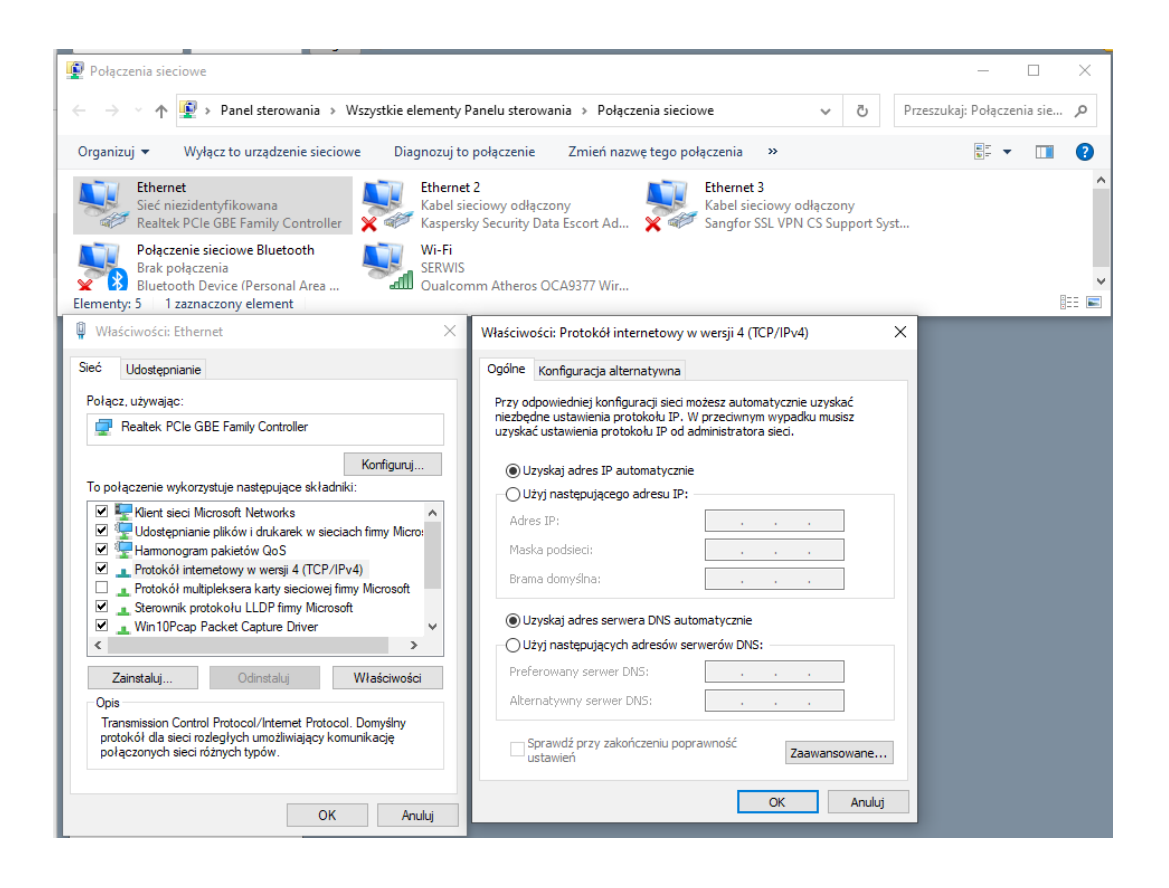